# People & Vehicle Counting Solution

|  |  |  |  | - | - |  |  |  |  |  |  |  |  |
|--|--|--|--|---|---|--|--|--|--|--|--|--|--|
|  |  |  |  |   |   |  |  |  |  |  |  |  |  |
|  |  |  |  |   |   |  |  |  |  |  |  |  |  |
|  |  |  |  |   |   |  |  |  |  |  |  |  |  |

### Contents

| 1 | 1 Introduction |                                                                                                    |                  |  |  |
|---|----------------|----------------------------------------------------------------------------------------------------|------------------|--|--|
|   | 1.1<br>1.2     | Overview<br>Grafana Dashboard                                                                                                    | 1<br>1           |  |  |
| 2 | Appli          | ication Installation & Configuration                                                                                                    | 3                |  |  |
|   | 2.1            | Installation                                                                                                    | 3<br>3<br>5      |  |  |
|   | 2.2            | 2.1.3       Application Login Setting       4         2.1.4       Database Setting       6         Configuration       6         2.2.1       Add comore                                                                                                    | 5 5 5 7          |  |  |
|   |                | 2.2.1       Add camera         2.2.2       Axis - Multi head camera         2.2.3       Add camera result screen                                                                                                    | 7<br>3           |  |  |
| 3 | Cam            | era Configuration                                                                                                    | 9                |  |  |
|   | 3.1            | Axis Camera Configuration       9         3.1.1       Axis Object Detection         3.1.2       G-Core – Person Detection event(optional)         3.1.3       Axis Crassing counting                                                                         | )<br>)<br>)<br>) |  |  |
|   | 3.2            | 3.1.3       Axis crossine counting         Hanwha Camera Configuration       13         3.2.1       People counting         13       13                                                                                                    | 3                |  |  |
| 4 | Grafa          | ana Installation & Configuration1                                                                                                    | 5                |  |  |
|   | 4.1            | SQL Server Configuration       19         4.1.1       Create Database Login       19         4.1.2       Restart SQL Server       11                                                                                                    | 557              |  |  |
|   | 4.2            | Grafana Installation & Configuration       1         4.2.1       Grafana Installation       1         4.2.2       Sign in to Grafana       1         4.2.3       Microsoft SQL Server data source       1                                                    | 7<br>7<br>3<br>8 |  |  |
|   | 4.3            | Import Dashboard19                                                                                                    | 9                |  |  |
| 5 | Troul<br>5.1   | bleshooting       2'         Error creating database and table       2'         5.1.1       Verify that the database and tables exists       2'         5.1.2       Verify the User mapping       2'         5.1.3       Server Authentication mode       2' | 1<br>1<br>2<br>2 |  |  |
|   |                |                                                                                                    |                  |  |  |

### 1 Introduction

#### 1.1 Overview

The application will establish a direct connection to the camera to retrieve AI analytics data, which will then generate G-Core actions in accordance with the associated metadata.

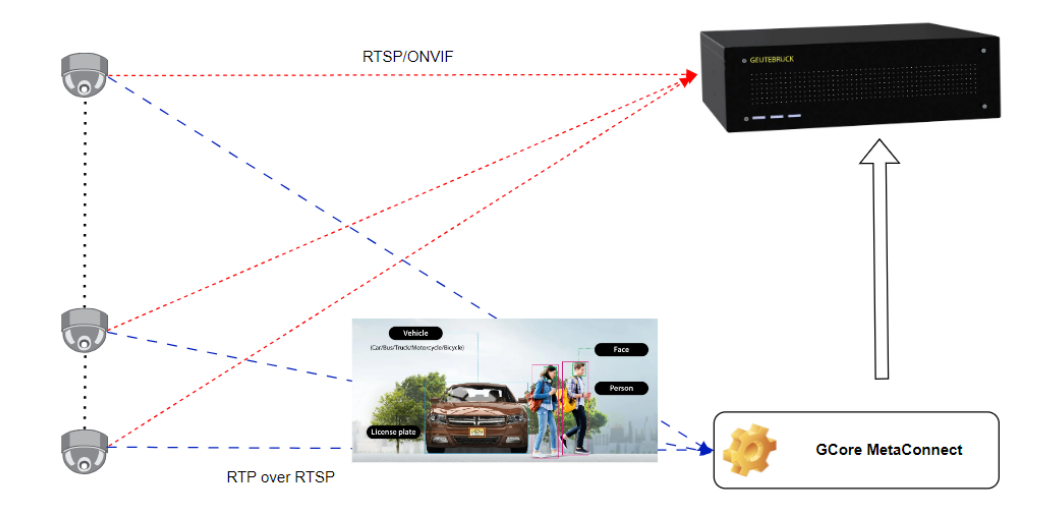

#### 1.2 Grafana Dashboard

Grafana is an open-source analytics and interactive visualization web application that allows users to ingest data from various sources, query this data, and display it on customizable charts for easy analysis.

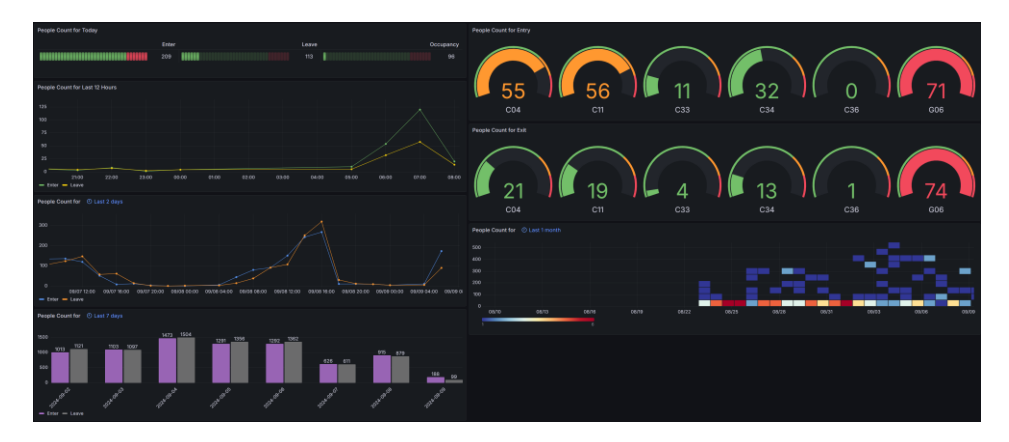

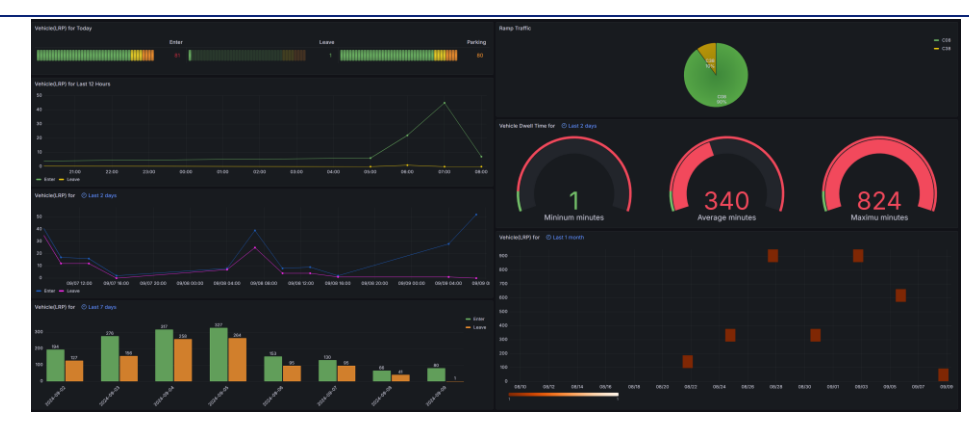

### 2 Application Installation & Configuration

We recommend installing the application on the G-Core machine for automatic configuration. This setup will:

- Automatically populate the camera IP, user ID, and password.
- Use the G-Core database for data management.

If you choose not to use the G-Core machine, you will need to:

- Manually enter the camera IP, user ID, and password.
- Install SQL Express on your machine to handle the database requirements.

#### 2.1 Installation

The application needs a database to store information on people or vehicle counting in order to provide statistical data through Grafana. You can use an existing Gcore database or install SQL Express on your machine.

In this case, we will use the G-Core database. If you prefer to use SQL Express, download and install the software, and then refer to the 'Troubleshooting Guide' at the end.

SQL Server 2022 Express is a free edition of SQL server and can be downloaded from the link below.

https://www.microsoft.com/en-au/sql-server/sql-server-downloads

#### 2.1.1 G-Core Database as a data source

We need to know which port is being used by the G-Core database so that we can configure it for the application.

1) Click Start > Programs > "SQL Server XXXX Configuration" > SQL Configuration Manager.

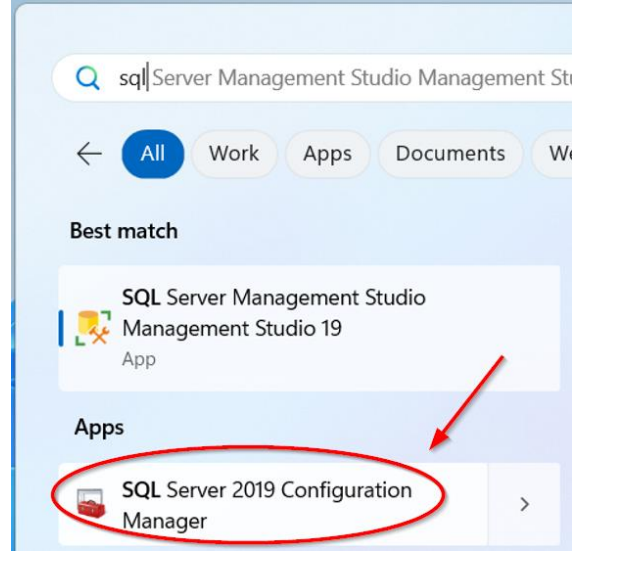

- 2) In SQL Server Configuration Manager, expand SQL Server Network Configuration and then select Protocols for GCORESQL on the left panel. To identify the TCP/IP Port used by the SQL Server Instance, right click on TCP/IP and select Properties from the drop down as shown below.
- 3) In TCP/IP Properties window click on the IP Addresses tab and you will see the Port used by the instance of SQL Server in either TCP Dynamic Ports for a dynamic port or TCP Port for a static port as highlighted in the snippet below.

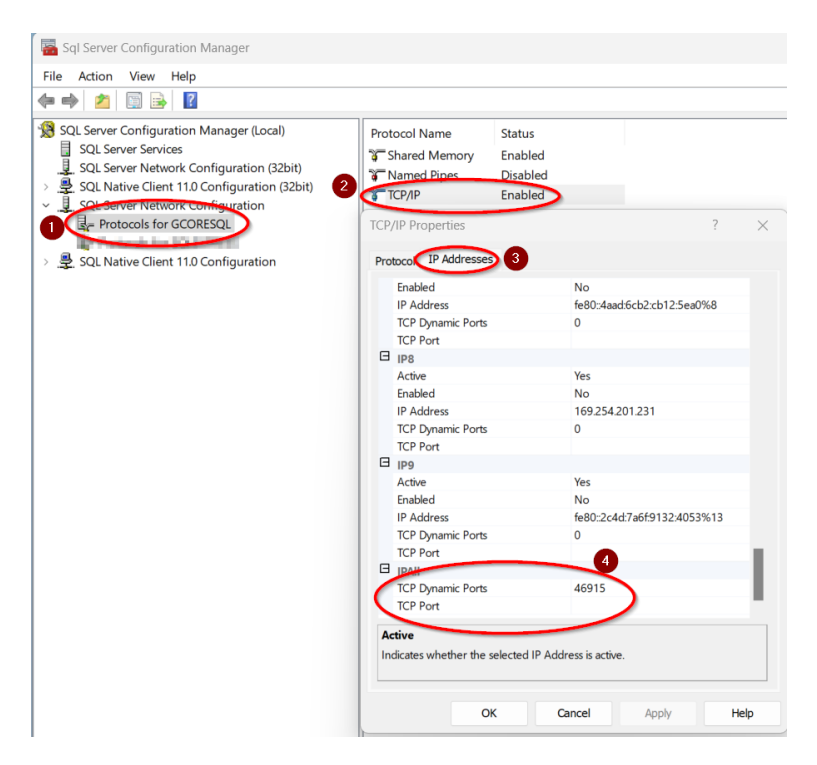

#### 2.1.2 G-Core Setting & License Key Setting

Click the application installation file to start the installation. While you can change the input information after installation, it's recommended to provide accurate details during setup, especially for the database configuration.

- 1) G-Core IP Address
- 2) G-Core user name
- 3) G-Core user password
- 4) License key

| etup - G-Core MetaConnect                          |  | - |  |
|----------------------------------------------------|--|---|--|
| Core Settings                                      |  |   |  |
| Please enter following information and click Next. |  |   |  |
| G-Core IP Address:                                 |  |   |  |
| 127.0.0.1                                          |  |   |  |
| Username:                                          |  |   |  |
| sysadmin                                           |  |   |  |
| Password:                                          |  |   |  |
| •••••                                              |  |   |  |
| Show password                                      |  |   |  |
| License Key:                                       |  |   |  |
| DEDLACE WITH ADD LICENCE KEY                       |  |   |  |

#### 2.1.3 Application Login Setting

- 1) Application port
- 2) Application user name
- 3) Application user password
- 4) You need to tick "Database Configuration".

| Setup - G-Core MetaConnect -                       | × |
|----------------------------------------------------|---|
| App Settings                                       | Ĵ |
| Please enter following information and click Next. |   |
| Management Port:                                   |   |
| 10923                                              |   |
| Login User:                                        |   |
| sysadmin                                           |   |
| Login Password:                                    |   |
| Show password                                      |   |
| Database Configuration                             |   |
|                                                    |   |
|                                                    |   |
|                                                    |   |
|                                                    |   |
| Back Next Cance                                    | ł |

Back Next Cancel

#### 2.1.4 Database Setting

- 1) Please use the information you got in the previous chapter (i.e : IP-ADDRESS\GCORESQL,46915)
- 2) Do not change this unless you plan to use custom database
- 3) Specify the database user ID you want to use, unless you already have one.
- 4) Specify the database user password you want to use, unless you already have one.
- 5) If you are connecting to a data source provider that supports Windows authentication or are using a local machine (without a domain account), configure the options as follows

"Trusted\_Connection=yes; MultipleActiveResultSets=True; Encrypt=False".

However, if you are using domain login credentials or a remote database, you will need to update them as follows.

"Trusted\_Connection=No;MultipleActiveResultSets=True;Encrypt=False".

- 6) N/A
- 7) Please tick the box *if you want to connect to a local database without domain login credentials*. Leave the box unticked if you want to connect to a remote database or domain login credentials.

| Setup - G-Core MetaConnect                           |                 | -    |        |
|------------------------------------------------------|-----------------|------|--------|
| Database Settings(option)                            |                 |      | (10)   |
| Please enter following information and click Next.   |                 |      | 0      |
| Server:                                              |                 |      |        |
| localhost\\GCORESQL,1433                             |                 |      |        |
| Database:                                            |                 |      |        |
| META_CONNECT                                         |                 |      |        |
| Username:                                            |                 |      |        |
| gendered.                                            |                 |      |        |
| Password:                                            |                 |      |        |
| man-market                                           |                 |      |        |
| Show password                                        |                 |      |        |
| Option:                                              |                 |      |        |
| Trusted_Connection=Yes;MultipleActiveResultSets=True | e;Encrypt=False |      |        |
| Enable the database                                  |                 |      |        |
| ☐ DB Login with Windows authentication               |                 |      |        |
|                                                      |                 |      |        |
|                                                      | Back            | Next | Cancel |

#### 2.2 Configuration

We need to add the camera channels that will be used for counting people or vehicles.

### **GEUTEBRUCK**

#### 2.2.1 Add camera

Belos is the main screen of the user interface and you can add or delete the camera or update the many of configurations.

| GCore MetaConnect        |                                    |               |       | - 🗆 × |
|--------------------------|------------------------------------|---------------|-------|-------|
| Action<br>User           | Media Channels                     |               | - 🗆 X |       |
| sysadmin                 | Device Setting                     |               |       | 1     |
| Password                 | 1 Manufacture                      | ~             |       |       |
|                          | 2 Media Channel Carpark Entry Ramp | ~             |       |       |
|                          | 3 RTSP URL rtsp://THQ THULKU 2015  | h264/stream_1 |       |       |
| Login                    | RTSP User     admin                |               |       |       |
| Logout                   | 5 RTSP Password                    |               |       |       |
| G-Core Connection Status | 6 Bounding Box Yes                 | ×.            |       |       |
| G-Core Setting           | Minimum Likeliho 0.5               |               |       |       |
| Login Setting            | 7 LRP Direction No                 | × .           |       |       |
| Database Setting         | No                                 |               |       |       |
|                          | Enter                              |               |       |       |
| Licènse                  | Unknown                            |               |       | J     |
| Version                  |                                    |               |       |       |

1) Camera manufacturers : It will automatically select the appropriate manufacturer when you choose the media channel. However, this may not occur if there is a communication timeout with the camera or if the application was not installed on the G-Core machine.

Note : **Please ensure that the correct manufacturer is selected, as this is crucial** for proper data parsing by the application. Choosing the wrong manufacturer may cause the application to stop working.

- 2) Media Channels : Once you select the media channels, No. 1, 3, 4, and 5 will be automatically populated if the application was installed on the G-Core machine. Otherwise, please provide this information manually.
- 3) LRP Direction : The application will use this information to store data on vehicle direction, even if multiple cameras supply the data. This is important to ensure accuracy and avoid potential errors.

#### 2.2.2 Axis - Multi head camera

Please add the camera number to the RTSP URL if the camera has multiple sensors.

rtsp://x.x.x.x:554/axis-media/media.amp?camera=2

|                   |                                        |                | - | ×        |
|-------------------|----------------------------------------|----------------|---|----------|
| Device Setting —— |                                        |                |   |          |
| _                 |                                        | _              |   |          |
| Manufacture       | AXIS                                   | ×              |   |          |
|                   | TECT Avia D2715 (2)                    |                |   |          |
| Media Channei     | TEST - AXIS P3715 (2)                  |                |   |          |
| RTSP URI          | rtsp://IP-ADDRESS:554/axis-media/media | ampicamera=2   |   | <u> </u> |
|                   | http://ii ADDRESS.SS4/axis media/media | a.amp.camera=4 |   |          |
|                   |                                        |                |   |          |

#### 2.2.3 Add camera result screen

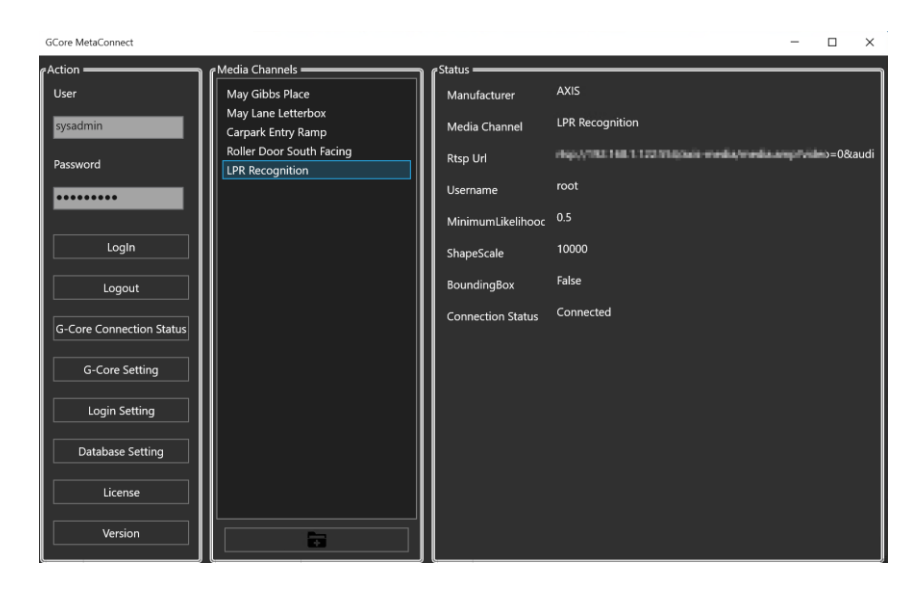

### 3 Camera Configuration

#### 3.1 Axis Camera Configuration

As of firmware 11.3, it is possible to count objects that cross a virtual tripwire in a defined direction using the Crossline counting scenario. An event can be triggered whenever a set number of selected objects have crossed the line.

Since Axis crossline counting does not provide the direction of movement, we need to use two lines: one for inbound and the other for outbound. Additionally, the naming must include specific information such as the floor, camera location, and direction.

#### 3.1.1 Axis Object Detection

- 1) Open your web browser and go camera web page > App > Axis Object Analytics.
- 2) Create "Object in Area" as like following if you don't have it.

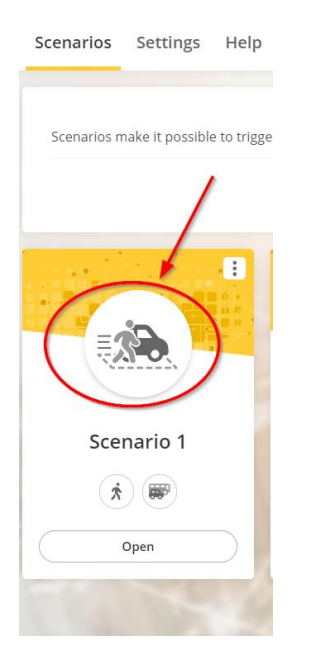

#### 3.1.2 G-Core – Person Detection event(optional)

Loin to G-Set and click on "Event/Alarm settings" in the selection menu, the settings dialog is opened on the left-hand edge and the registers on the right-hand side of the setting area.

 Clicking on Recording Task – Default Task opens the settings. > You can only assign a name for the recording tasks when you add one or more new recording tasks to the recording task of the event in the event list.

| Event list                                                                       | P Event 🛜 Alarm      | 🕐 Time ranges. 🗃 Recording task                      |   |
|----------------------------------------------------------------------------------|----------------------|------------------------------------------------------|---|
| Person Detected - 604 A                                                          |                      |                                                      | 1 |
| ✓                                                                                | Recording task name  |                                                      |   |
| Default task                                                                     | Default task         |                                                      |   |
| v Startby                                                                        |                      |                                                      |   |
| Convit notification message; channel: G04 A (48); topic: "Person"; data value: " | Media channels Ov    | enide event nun time                                 | 1 |
| > 🔁 StopBy                                                                       |                      |                                                      | 1 |
| ConStart                                                                         | G04 A                |                                                      |   |
| ConStop                                                                          |                      |                                                      |   |
| > Person Detected - G04 B                                                        |                      |                                                      | ~ |
| > Person Detected - G04 C                                                        |                      |                                                      |   |
| > Person Detected - G04 D                                                        |                      |                                                      |   |
| > Person Detected - G05                                                          |                      |                                                      |   |
| > Person Detected - 606                                                          | Default mode         |                                                      |   |
| > Person Detected - G07                                                          |                      |                                                      |   |
| > Person Detected - 608                                                          |                      | MAX (Maximum) (Jpeg 3840 x 2160), 0426X 3840 x 2160) |   |
| > Person Detected - G09                                                          | Aurfio perfile       | Nos                                                  |   |
| > Person Detected - G10                                                          |                      |                                                      |   |
| > Person Detected - G11                                                          |                      |                                                      |   |
| > Person Detected - G12                                                          |                      | 8.0000 C Pictures/s                                  |   |
| > Person Detected - G13 A                                                        |                      |                                                      |   |
| > Person Detected - G13 B                                                        | Manuel setting       |                                                      |   |
| > Person Detected - G14                                                          |                      |                                                      |   |
| > Person Detected - G15 A                                                        |                      |                                                      |   |
| > Person Detected - G15 8                                                        |                      |                                                      |   |
| > Person Detected - G16                                                          |                      |                                                      |   |
| > Person Detected - G17                                                          |                      |                                                      |   |
| > Person Detected - G18                                                          | Leave chann          | el in its current state                              |   |
| > Person Detected - G19                                                          |                      |                                                      |   |
| S Parson Datastaria (20)                                                         | intercontaining turn |                                                      |   |

- 2) Right click the event list and then click 'Add' to create an event or click the **L** icon in the toolbar.
- 3) Update the event title to whatever you prefer.
- 4) Click 'StartBy' to add the action, then select the "Onvif notification message".

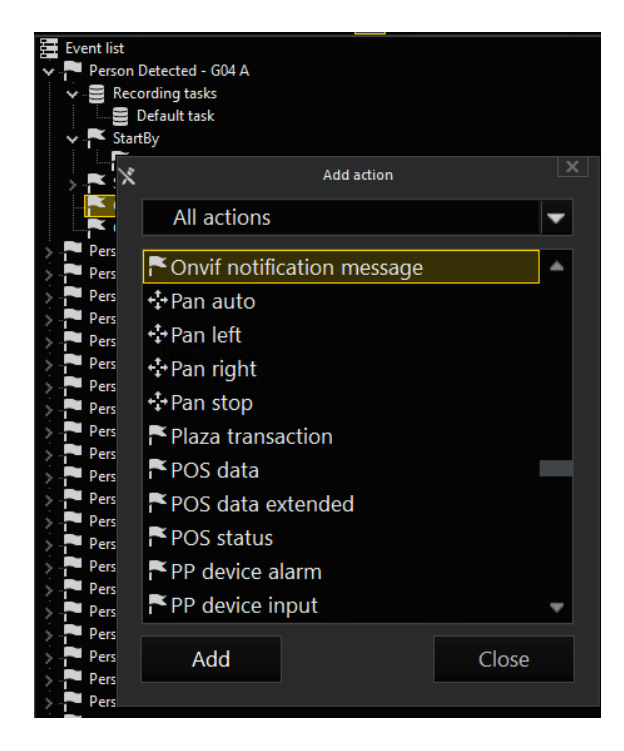

5) Update the 'channel' from which you wish to receive an event from the camera. Also, update the 'topic' and 'data value' as shown below.

|                                                                                                    | ~                             |                                                           |
|----------------------------------------------------------------------------------------------------|-------------------------------|-----------------------------------------------------------|
| 🚍 Event list                                                                                                    | Settings                      |                                                           |
| Y Person Detected - G04 A                                                                                                    |                               |                                                           |
| 🗸 🚍 Recording tasks                                                                                                    | Onvif notification message    | e: channel: G04 A (48): tonic: "Person": data value: "1": |
| 🔤 Default task                                                                                                    | This action will featured the |                                                           |
| 🗸 🏲 StartBy                                                                                                    | This action will forward the  | event notifications sent by a camera.                     |
| 📑 Onvif notification message; channel: G04 A (48); topic: "Person"; data value: "                                                                                                    |                               |                                                           |
| 🗸 🎮 StopBy                                                                                                    |                               |                                                           |
| Onvif notification message; channel: G04 A (48); topic: "Person"; data value: "Conversion of the second second |                               |                                                           |
| OnStart                                                                                                    | 🗶 channel                     | G04 A                                                     |
| - ConStop                                                                                                    | time                          | 2024/00/05 16:12:06 969 CNAT: 10:00                       |
| > Person Detected - G04 B                                                                                                    |                               | 2004014011013:00,008 GWT+10:00                            |
| > Person Detected - G04 C                                                                                                    | × topic                       | Person                                                    |
| > Person Detected - G04 D                                                                                                    | source name                   |                                                           |
| > Person Detected - G05                                                                                                    | Course value                  |                                                           |
| > Person Detected - G06                                                                                                    | Source value                  |                                                           |
| > Person Detected - G07                                                                                                    | data name                     |                                                           |
| > Person Detected - G08                                                                                                    | X data value                  | 1                                                         |
| > Person Detected - G09                                                                                                    |                               |                                                           |
| > Person Detected - G10                                                                                                    | key name                      |                                                           |
| > Person Detected - G11                                                                                                    | key value                     |                                                           |
| > Person Detected - G12                                                                                                    | nroperty operation            |                                                           |
| > Person Detected - G13 A                                                                                                    |                               |                                                           |
| > Person Detected - G13 B                                                                                                    | source string                 |                                                           |
| > Person Detected - G14                                                                                                    | data string                   |                                                           |
| > Person Detected - G15 A                                                                                                    | key string                    |                                                           |
| > Person Detected - G15 B                                                                                                    | Key stilling                  |                                                           |
| > Person Detected - G16                                                                                                    | topic dialect                 |                                                           |
| > Person Detected - G17                                                                                                    |                               |                                                           |

6) Crate 'StopBy' and update the 'channel' from which you wish to receive an event from the camera. Also, update the 'topic' and 'data value' as shown below.

| Event list                                                                           | Settings                    |                                                             |  |
|--------------------------------------------------------------------------------------|-----------------------------|-------------------------------------------------------------|--|
| 🗸 🟴 Person Detected - G04 A                                                          |                             |                                                             |  |
| 🗸 📑 Recording tasks                                                                  | Onvif notification messa    | nce: channel: G04 A (48): tonic: "Person": data value: "0": |  |
| Default task                                                                         | This action will forward th |                                                             |  |
| V StartBy                                                                            | This action will forward th | e event notifications sent by a camera.                     |  |
| 🛛 🗮 Onvif notification message; channel: G04 A (48); topic: "Person"; data value: "  |                             |                                                             |  |
| 🗸 🔁 StopBy                                                                           |                             |                                                             |  |
| 🕂 🔁 Onvif notification message; channel: G04 A (48); topic: "Person"; data value: "( |                             |                                                             |  |
| OnStart                                                                              | 🗶 channel                   | G04 A                                                       |  |
| - OnStop                                                                             | time                        | 2024/09/05 16:13:35 833 GMT+ 10:00                          |  |
| > Person Detected - G04 B                                                            |                             | 2024/05/05 10:15:55,055 00011 10:00                         |  |
| > Person Detected - G04 C                                                            | × topic                     | Person                                                      |  |
| > Person Detected - G04 D                                                            | Cource name                 |                                                             |  |
| > Person Detected - G05                                                              | source value                |                                                             |  |
| > Person Detected - G06                                                              |                             |                                                             |  |
| > Person Detected - G07                                                              | data name                   |                                                             |  |
| > Person Detected - G08                                                              | 🗙 data value                | 0                                                           |  |
| > Person Detected - G09                                                              |                             | ·                                                           |  |
| > Person Detected - G10                                                              |                             |                                                             |  |
| > Person Detected - G11                                                              | key value                   |                                                             |  |
| > Person Detected - G12                                                              | property operation          |                                                             |  |
| > Person Detected - G13 A                                                            |                             |                                                             |  |
| > Person Detected - G13 B                                                            | source string               |                                                             |  |
| > Person Detected - G14                                                              | data string                 |                                                             |  |
| > Person Detected - G15 A                                                            | key string                  |                                                             |  |
| > Person Detected - G15 B                                                            | Key string                  |                                                             |  |
| > Person Detected - G16                                                              | topic dialect               |                                                             |  |
| > Person Detected - G17                                                              |                             |                                                             |  |
| Demos Detected C10                                                                   |                             |                                                             |  |

#### 3.1.3 Axis Crossline counting

- 1) Open your web browser and go camera web page > App > Axis Object Analytics.
- 2) Add two 'Crossline Counting' configurations as follows. The names should be comma-separated values because the system supports direction-based counting, so we need two configurations to accurately track occupancy.

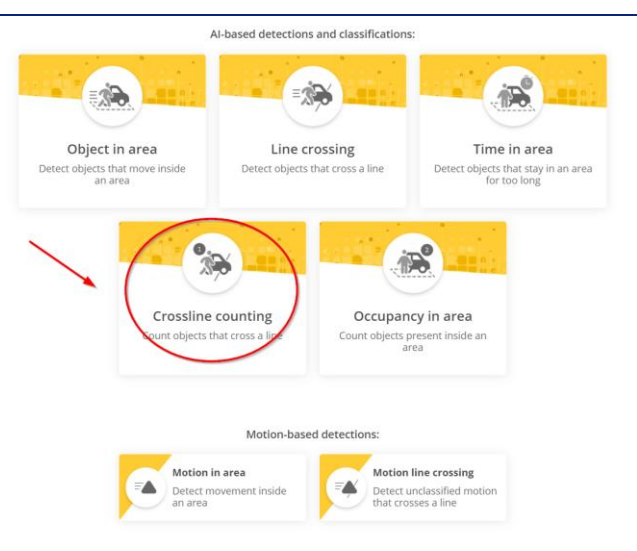

#### 3) Select the 'Human' option to count the people.

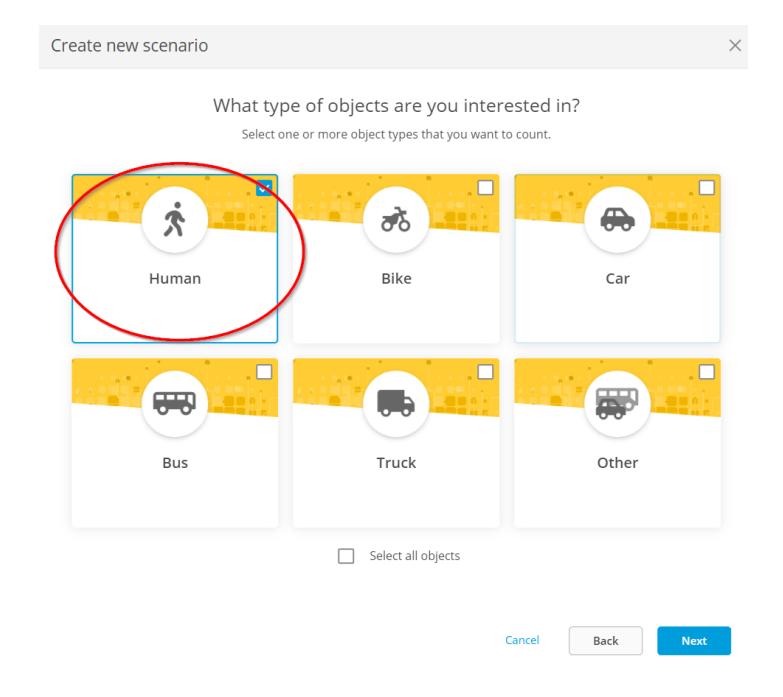

- 4) Axis allow 16 characters for the naming, and please use comma separate value to use it for Grafana statistics dashboard.
  - Ground, In : The 'First value (Ground)' indicates the floor level, while selecting 'In' will count the people entering.
  - Ground,**Out** : The 'First value (Ground)' indicates the floor level, while selecting 'Out' will count the people leaving.
  - Please enable the 'Reset counts at midnight', and 'Passthrough threshold'.

| Create new scenario |                      | ×                                                                                                    |
|---------------------|----------------------|----------------------------------------------------------------------------------------------------|
|                     | Configure Cround.In" | Virtual line<br>Adjust and move the line to the part of the scene<br>window want to count blets. Objects have to<br>cross the line in the direction of the arrows to be<br>cross the line in the direction of the arrows to be<br>cross the line in the direction of the arrows to be<br>cross the line in the direction of the arrows to be<br>cross the line in the direction of the arrows to be<br>Change trigger direction Reset line<br>Counting settings<br>Event interval<br>Sond events with counting data at one-minute<br>intervals.<br>Number of counts between events 1 |
|                     |                      | Cancel Back Finish                                                                                                    |

5) Please create a rule for 'Ground, Out.' Below, you'll find the expected screen layout for reference.

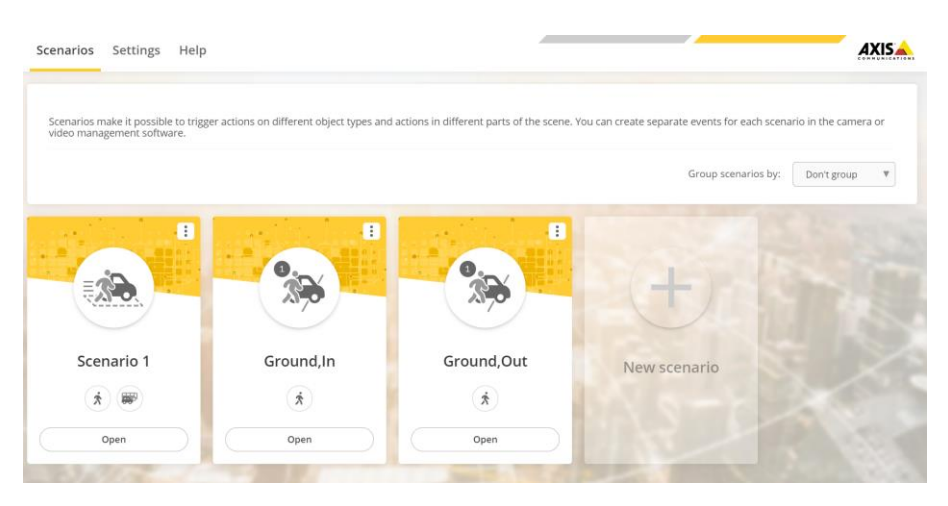

### 3.2 Hanwha Camera Configuration

The number of people entering and exiting is calculated by setting the people count line and direction. Thus it is possible to manage the appropriate number of people inside.

#### 3.2.1 People counting

1) Open your web browser and go camera web page > Analytics > WiseAI

# **GEUTEBRUCK**

| <b>WISE</b> NET      |   |
|----------------------|---|
|                      |   |
| I≣ Basic             | < |
| ↔ PTZ                | < |
| 🔄 Video & Audio      | < |
| 📅 Network            | < |
| . Event              | < |
| ☐ Analytics          | ~ |
| Shock detection      |   |
| Motion detection     |   |
| Tampering detection  |   |
| Defocus detection    |   |
| WiseAl               |   |
| Audio detection      |   |
| Sound classification |   |
| System               | < |
| Open platform        | < |

2) Go to Statistics > People counting.

Since Hanwha does not allow the use of commas or any other specific characters as delimiters, the rule name needs to be 'floor level.'

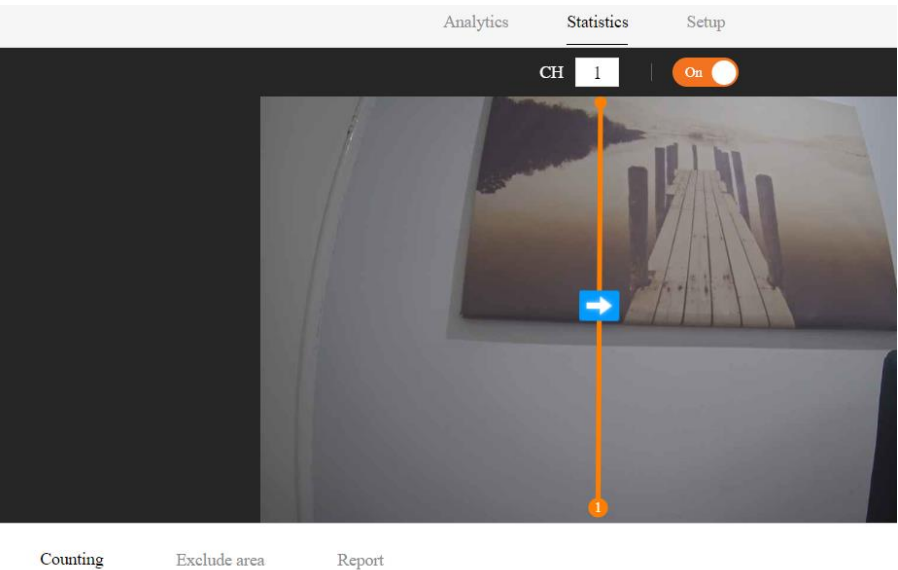

Counting Exclude area

| st  |       |    |
|-----|-------|----|
| No. | Name  |    |
| 1   | Rule2 | បា |

| Direction | Total |
|-----------|-------|
| IN        | 0     |
| OUT       | 0     |

### 4 Grafana Installation & Configuration

#### 4.1 SQL Server Configuration

#### 4.1.1 Create Database Login

The database was created by the application, and you need to create a login in SQL Server.

1) Click Start > Programs > "SQL Server Management Studio"

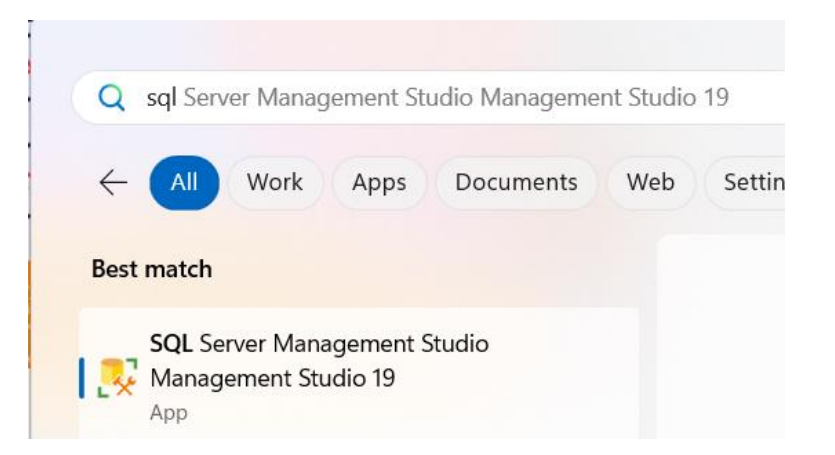

2) Ensure the administrator has selected server Properties with Securities authentication before creating New Login Account.

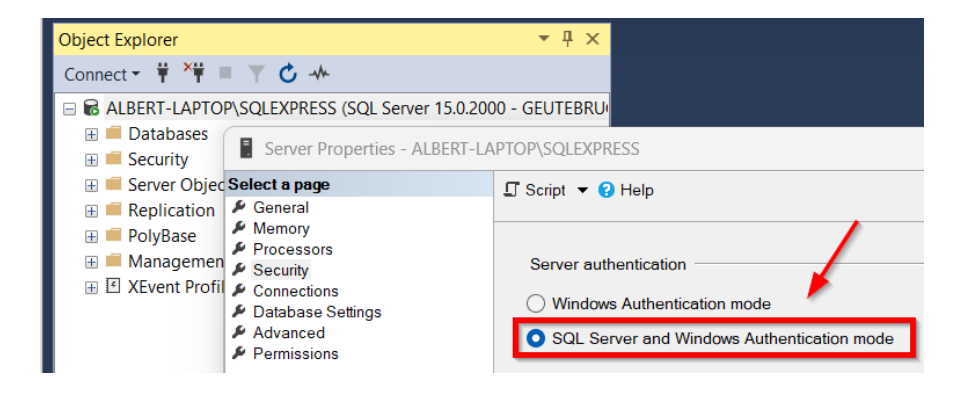

3) Right-click on Security in Object Explorer and choose New Login

| Object Explorer                                                                |                     |                    | <b>-</b> ‡ × |
|--------------------------------------------------------------------------------|---------------------|--------------------|--------------|
| Connect 👻 🌹 🏋                                                                  | ≡ ▼ 🖒 ≁             |                    |              |
| <ul> <li>➡ ALBERT-LAPT</li> <li>➡ ■ Databases</li> <li>➡ ■ Security</li> </ul> | OP\SQLEXPRESS (SO   | QL Server 15.0.200 | 00 - GEUTEB  |
|                                                                                | New Login<br>Filter | ogin##             | - 1          |
| 🔒 a                                                                            | Start PowerShell    |                    |              |
| 🔓 a                                                                            | Reports             | •                  |              |
| ₽ g                                                                            | Refresh             |                    |              |

4) In the General option of the Login-New window: Provide the New User Login account Name and login authentication. Click OK (If the window is closed, select your new account name in the Security option of your Object explorer and double-click on it).

| Login Properties - geutebruck                                                    | :                                                                                     | -          |  |  |
|----------------------------------------------------------------------------------|---------------------------------------------------------------------------------------|------------|--|--|
| Select a page<br>General<br>Server Roles<br>User Mapping<br>Securables<br>Status | ∬ Script ▼ 😮 Help                                                                     |            |  |  |
|                                                                                  | Login name:<br>Windows authentication<br>SQL Server authentication                    | geutebruck |  |  |
|                                                                                  | Password:                                                                             | •••••      |  |  |
|                                                                                  | Confirm password:<br>Specify old password<br>Old password:<br>Enforce password policy |            |  |  |

- 5) In Server Roles Option: Server-wide security privileges. Select the lists of all possible schemas that the new database user can own.By default, the login will be assigned to the public role. It means the object is available to all users.
- 6) In User Mapping Option: In this, specify databases that the user account can access if the login needs more access in one or other databases. In the Membership, select the lists of all possible database membership roles the new database user can own.

| Login Properties - geutebruck                                           | :                 |                               |            |  |
|-------------------------------------------------------------------------|-------------------|-------------------------------|------------|--|
| Select a page                                                           | I Script ▼ 9 Help |                               |            |  |
| <ul> <li>General</li> <li>Server Roles</li> <li>User Mapping</li> </ul> | Users             | mapped to this login:         |            |  |
| Securables                                                              | Мар               | Database                      | User       |  |
| Status                                                                  |                   | GCORE_VISUALCORTEX            |            |  |
|                                                                         |                   | GSqIDB                        |            |  |
|                                                                         |                   | master                        |            |  |
|                                                                         |                   | META_CONNECT                  | geutebruck |  |
|                                                                         |                   | model                         |            |  |
|                                                                         |                   | msdb                          |            |  |
|                                                                         |                   | SAFR_CMS                      |            |  |
|                                                                         |                   | SAFR_LICENSE                  |            |  |
|                                                                         |                   | SAFR_REPORT                   |            |  |
|                                                                         |                   | tempdb                        |            |  |
|                                                                         |                   |                               |            |  |
| Connection                                                              |                   |                               |            |  |
| Server                                                                  | Gue               | est account enabled for: META | _CONNECT   |  |
| ALBERT-LAPTOP\SQLEXPRESS                                                | Databa            | ase role membership for: META | _CONNECT   |  |
| Connection:                                                             | db                | accessadmin                   |            |  |
| GEUTEBRUCK\albert                                                       | db                | backupoperator                |            |  |
| View connection properties                                              | db                | datareader<br>datawriter      |            |  |
|                                                                         | db                | ddladmin                      |            |  |
|                                                                         | db                | denydatareader                |            |  |
|                                                                         | db                | denydatawriter                |            |  |
| Progress                                                                | db                | securityadmin                 |            |  |
| Atta Doady                                                              | 🔽 out             | blic                          |            |  |

#### 4.1.2 Restart SQL Server

You may need to restart SQL Server if you change the server authentication settings.

The following screen capture shows a view of the Windows Service Manager on a server with a single instance of SQL Server as the default instance (GCORESQL)

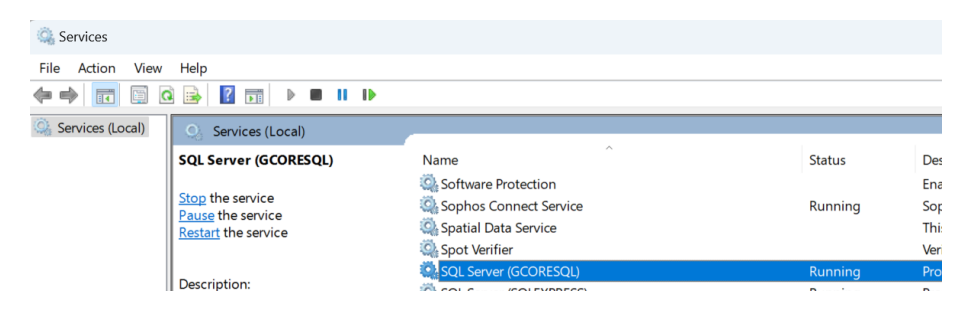

#### 4.2 Grafana Installation & Configuration

#### 4.2.1 Grafana Installation

1) Navigate to the Grafnana download page <a href="https://grafana.com/grafana/download">https://grafana.com/grafana/download</a>

- 2) Select the Grafana version you want to install.
- 3) Select 'Enterprise' edition.
- 4) Click Windows
- 5) To use the Windows installer, complete the following steps
  - a. Click Download the installer.
  - b. Open and run the installer.

#### 4.2.2 Sign in to Grafana

To sign in to Grafana for the first time, follow these steps:

- Open your web browser and go to root URL specified in Grafana configuration file. Unless you have configured Grafana differently, it is set to use http://localhost:3000 by default.
- 2) On the sign-in page, enter admin for username and password.
- 3) Click Sign in.
- 4) If successful, you will see a prompt to change the password.
- 5) Click OK on the prompt and change your password.

#### 4.2.3 Microsoft SQL Server data source

To configure basic settings for the data source, complete the following steps.

- 1) Click Connections in the left-side menu.
- 2) Under Your connections, click Data sources.
- 3) Enter Microsoft SQL Server in the search bar.
- 4) Select Microsoft SQL Server. The Settings tab of the data source is displayed.
- 5) Set the data source's basic configuration options.

| Field    | Value                     | Description             |
|----------|---------------------------|-------------------------|
| Name     | META_CONNECT_DB           |                         |
| Host     | IP-ADDRESS\GCORESQL,46915 | Port might be different |
| Database | META_CONNECT              |                         |

### **GEUTEBRUCK**

| Username |  |
|----------|--|
|          |  |
| Password |  |

### 4.3 Import Dashboard

To import a dashboard, follow these steps:

- 1) Click Dashboards in the primary menu.
- 2) Click New and select Import in the drop-down menu.

| Ó                                   |                                                    |                                                |                       |           | +~ 💿 🔉 🚷                              |
|-------------------------------------|----------------------------------------------------|------------------------------------------------|-----------------------|-----------|---------------------------------------|
| Home > Dashboards                   |                                                    |                                                |                       |           | ^                                     |
| 器 Dashboards                        | Dashboards                                         |                                                |                       |           | New ^                                 |
|                                     | Create and manage dasht<br>Q. Search for dashboard | ooards to visualize your data<br>s and folders |                       |           | New dashboard<br>New folder<br>Import |
| Library panels<br>Public dashboards | O Fine by log                                      | No dael                                        | boarde vot. Croato vo | ur firett |                                       |
|                                     |                                                    | +                                              | Create Dashboa        | rd        |                                       |

3) Upload a dashboard JSON file.

| Ø                        | Q Search or jump to                                                                                    |
|--------------------------|----------------------------------------------------------------------------------------------------|
| Home > Dashboards > Impo | rt dashboard                                                                                           |
|                          |                                                                                                    |
| 器 Dashboards             | Import dashboard<br>Import dashboard from file or Grafana.com                                          |
| Playlists                |                                                                                                    |
| Snapshots                | ث                                                                                                    |
| Library panels           | Upload dashboard JSON file                                                                             |
| Public dashboards        | Drag and drop here or click to browse<br>Accepted file types: .json, .txt                              |
|                          |                                                                                                    |
|                          | Find and import dashboards for common applications at <u>grafana.com/dashboards</u> 면                  |
|                          | Grafana.com dashboard URL or ID Load                                                                   |
|                          | Import via dashboard JSON model                                                                        |
|                          | {     "title": "Example - Repeating Dictionary variables",     "uid": "_OHnEoN4z",     "panels": []  } |
|                          | Load Cancel                                                                                            |

- 4) (Optional) Change the dashboard name, folder, or UID, and specify metric prefixes, if the dashboard uses any.
- 5) Select a data source, if required.

| B Dashboards         | Import dashboard                                                                                                    |            |
|----------------------|----------------------------------------------------------------------------------------------------|------------|
|                      | Import dashboard from file or Grafana.com                                                                                                    |            |
| laylists<br>napshots | Options                                                                                                    |            |
|                      | Name                                                                                                    |            |
| ibrary panels        | People Counting                                                                                                    |            |
| Public dashboards    | Folder                                                                                                    |            |
|                      | Dashboards                                                                                                    |            |
|                      | Unique identifier (UID)<br>The unique identifier (UID) of a dashboard can be used for uniquely identify a<br>dashboard between multiple Grafana installs. The UID allows having consistent<br>URLs for accessing dashboards oc changing the title of a dashboard will not break<br>any bookmarked links to that dashboard. |            |
|                      |                                                                                                    | Change uid |
|                      | META_CONNECT                                                                                                    |            |
|                      | META_CONNECT                                                                                                    |            |

- 6) Click Import.
- 7) Save the dashboard.

### 5 Troubleshooting

#### 5.1 Error creating database and table

You might encounter a 'database and table creation error' when you start the application.

It might be related to the privileges of your Windows account or domain.

#### 5.1.1 Verify that the database and tables exists

- 1) Start "SQL Server Management Studio Management Studio XX" as an Administrator.
- 2) Connect to the database using Windows Authentication.

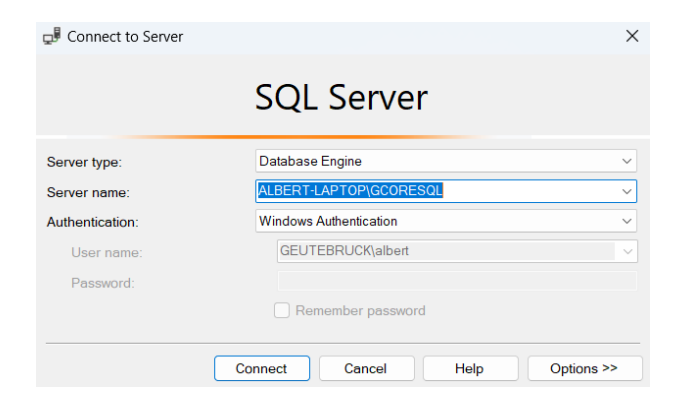

- 3) Database script files exist in "C:\Program Files\Geutebruck Pacific\G-Core MetaConnect\database"
- 4) Open a "INSTALLER-DRIVEN-CREATE-DATABASE.sql", and Open a query window, paste the query from the file into it, and execute the query.

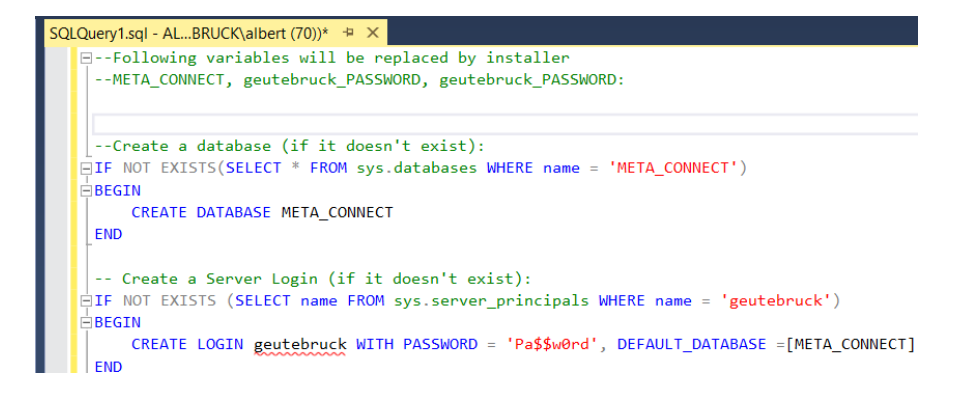

- 5) Open a "INSTALLER-DRIVEN-CREATE-LOGIN-ROLL.sql", and Open a query window, paste the query from the file into it, and execute the query.
- 6) Open a "INSTALLER-DRIVEN-CREATE-TABLE.sql", and Open a query window, paste the query from the file into it, and execute the query.

#### 5.1.2 Verify the User mapping

- 1) Expand the "Security" and "Logins" sections in the Object Explorer panel, then right-click on the user and choose "Properties".
- Click the "User Mapping", select the "META\_CONNECT" database, and set the database role membership to "db\_owner", "db\_datareader", "db\_datawriter" and "db\_owner", and "public".

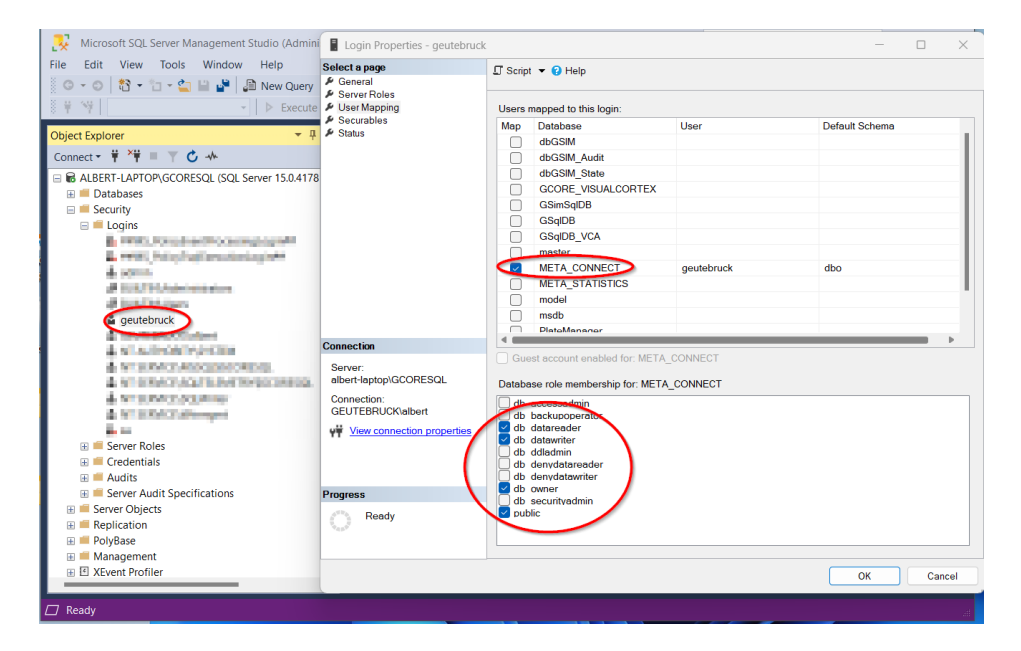

#### 5.1.3 Server Authentication mode

You can check to see which authentication method is configured in several ways.

| ФТТ ГР                                                                                                    | Server Properties - ALBERT-LA                                                                                             | PTOP\GCORESQL                                                                                                    |
|----------------------------------------------------------------------------------------------------|----------------------------------------------------------------------------------------------------|----------------------------------------------------------------------------------------------------|
| Object Explorer                                                                                                    | Select a page                                                                                                    | ∏ Script ▼      ੳ Help                                                                                                    |
| Connect - + + + + + C + +<br>© Databases<br>© Security<br>© Security<br>© Server Objects<br>© Replication<br>© PolyBase<br>© Management<br>© XEvent Profiler | General     Memory     Memory     Security     Security     Constituent     Database Settings     Advance     Permissions | Server authentication mode          Windows Authentication mode         SQL Server and Windows Authentication mode         SQL Server and Windows Authentication mode         Login auditing         None         Failed logins only         Successful logins only         Both failed and successful logins         Server proxy account |
|                                                                                                    | Connection                                                                                                    | Enable server proxy account                                                                                                    |
|                                                                                                    | Sonior                                                                                                    | Provu account:                                                                                                    |

Then, go to the Connections page and ensure that "Allow remote connections to this server" is checked, and click OK.

| Server Properties - ALBERT-L/                                                                                     | APTOP\GCORESQL                                                                                                    | _ | $\times$ |
|----------------------------------------------------------------------------------------------------|----------------------------------------------------------------------------------------------------|---|----------|
| Select a page                                                                                                    | 🗊 Script 🔻 😮 Help                                                                                                    |   |          |
| General     Memory     Processors     Security     Connections     Database Settings     Advanced     Permissions | Connections<br>Maximum number of concurrent connections (0 = unlimited):<br>0 • •<br>Use query governor to prevent long-running queries<br>0 • •<br>Default connection options: |   |          |
|                                                                                                    | cursor clase on commit<br>ansi warnings                                                                                                    |   | I        |
|                                                                                                    | ANSI NULLS                                                                                                    |   |          |
| Connection                                                                                                    | arithmetic abort                                                                                                    |   |          |
| Server:<br>albert-laptop\GCORESQL                                                                                 | Remote server connections                                                                                                    |   |          |
| Connection:<br>GEUTEBRUCK\albert                                                                                  | Allow remote connections to this server                                                                                                    |   |          |
| View connection properties                                                                                        | 600                                                                                                    |   |          |
|                                                                                                    | Require distributed transactions for server-to-server communication                                                                                                    |   |          |
| Progress                                                                                                    |                                                                                                    |   | <br>     |
| Ready                                                                                                    | Configured values         O Running values                                                                                                    |   |          |